# Instalacja i konfiguracja systemu Linux

# Wstęp

Do tego zadania zostanie zastosowana dystrybucja Ubuntu 18.04 64 bit server:

• ubuntu-18.04.5-live-server-amd64.iso (md5: fcd77cd8aa585da4061655045f3f0511)

### Konfiguracja środowiska Virtualbox

Konfigurujemy środowisko Virtualbox, tak jak zostało to przedstawione na poniższych rysunkach:

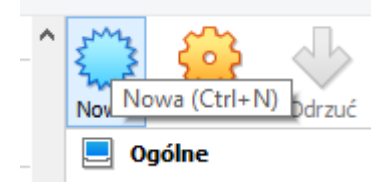

|                                                      | ?                                                                                                    | ×        |
|------------------------------------------------------|----------------------------------------------------------------------------------------------------|----------|
| 🔄 Utwórz wir                                         | tualną maszynę                                                                                                    |          |
| Nazwa i sys                                          | tem operacyjny                                                                                                    |          |
| Please choose a<br>machine and sel<br>name you choos | descriptive name and destination folder for the new virtual<br>ect the type of operating system you intend to install on it. 1<br>we will be used throughout VirtualBox to identify this machine | Гhe      |
| Name:                                                | Ubuntu_18_04_AMD64_Server_Cloud                                                                                                    |          |
| Machine Folder:                                      | F:\maszyny_wirtualne_virtualbox_60                                                                                                    | *        |
| Тур:                                                 | Linux 👻                                                                                                    | <b>1</b> |
| Wersja:                                              | Ubuntu (64-bit) 🔻                                                                                                    |          |
|                                                      |                                                                                                    |          |
|                                                      |                                                                                                    |          |
|                                                      |                                                                                                    |          |
|                                                      | Tryb eksperta Dalej Anulu                                                                                                    | ij       |

| Rozmiar pamięci Wybierz ilość pamięci (RAM) w megabajtach, która zostanie przydzielona dla wirtualnej maszyny. Zalecany rozmiar pamięci to: 1024 MB.  MB 16384 MB 16384 MB 163  | Utwórz wirtualną                                                                                                    | ą maszynę                                                                                                    |
|----------------------------------------------------------------------------------------------------|----------------------------------------------------------------------------------------------------|----------------------------------------------------------------------------------------------------|
| Wybierz łość pamięci (RAM) w megabajtach, która zostanie przydzielona dla         Zalecany rozmiar pamięci to: 1024 MB.         MB         16384 MB         MB         16384 MB         Wtwórz wirtualną maszynę         Oysk twardy         Jeśli chcesz, to możesz dodać wirtualny dysk twardy do nowej maszyny.Możesz zarówno utworzyć nowy plik twardego dysku jak i wybrać jeden z listy lub z innej lokalizacji, używająci kony folderu.         Jeśli chcesz, to możesz dodać wirtualny dysk twardy do nowej maszyny.Możesz zarówno utworzyć nowy plik twardego dysku jak i wybrać jeden z listy lub z innej lokalizacji, używająci kony folderu.         Jeśli chcesz, to możesz dodać wirtualny dysk twardy do nowej maszyny.Możesz zarówno utworzyć nowy plik twardego dysku jak i wybrać jeden z listy lub z innej lokalizacji, używająci kony folderu.         Jeśli chcesz, to możesz dodać wirtualny dysk twardy.         Nie dodawaj wirtualnego dysku twardego         Stwórz wirtualny dysk twardy         Wiar (Jacobi ku wirtualnego dysku twardego         Stwórz wirtualny dysk twardy         Użyj istniejącego pliku wirtualnego dysku twardego         Win7_32bit_Czysta.vdi (Normalny, 10,00 GB)                                                                                                    | Rozmiar pamięci                                                                                                    |                                                                                                    |
| Zalecany rozmiar pamięci to: 1024 MB.<br>MB 16384 MB 16384 | Wybierz ilość pamięci (RA<br>wirtualnej maszyny.                                                                                                    | AM) w megabajtach, która zostanie przydzielona dla                                                                                                    |
| AMB       16384 MB         AMB       16384 MB         Dalej       Anuluj         ?       ×         Utwórz wirtualną maszynę       ?         Dysk twardy       ?         Jeśli chcesz, to możesz dodać wirtualny dysk twardy do nowej maszyny. Możesz zarówno utworzyć nowy plik twardego dysku jak i wybrać jeden z listy lub z innej lokalizacji, używając ikony folderu.         Jeśli potrzebujesz bardziej złożonej konfiguracji pamięci, to możesz pominąć ten krok i dokonać zmiany ustawień po utworzeniu maszyny.         Zalecana wielkość pliku dysku twardego to: 10,00 GB.         Nie dodawaj wirtualnego dysku twardego         Stwórz wirtualny dysk twardy         Użyj istniejącego pliku wirtualnego dysku twardego         Win7_32bit_Czysta.vdi (Normalny, 10,00 GB)                                                                                                    | Zalecany rozmiar pamięc                                                                                                    | ci to: <b>1024</b> MB.                                                                                                    |
| 4MB       16384 MB         Dalej       Anuluj         Image: Comparison of the second second seco                                                                                                    |                                                                                                    | 8000I 🖨 ME                                                                                                    |
| Dalej       Anuluj         ?       ×         Utwórz wirtualną maszynę       ?         Dysk twardy       .         Jeśli chcesz, to możesz dodać wirtualny dysk twardy do nowej maszyny.Możesz zarówno utworzyć nowy plik twardego dysku jak i wybrać jeden z listy lub z innej lokalizacji, używając ikony folderu.         Jeśli potrzebujesz bardziej złożonej konfiguracji pamięci, to możesz pominąć ten krok i dokonać zmiany ustawień po utworzeniu maszyny.         Zalecana wielkość pliku dysku twardego to: 10,00 GB.         Nie dodawaj wirtualnego dysku twardego         © Stwórz wirtualny dysk twardy         Użyj istniejącego pliku wirtualnego dysku twardego         Win7_32bit_Czysta.vdi (Normalny, 10,00 GB)                                                                                                    | 4 MB                                                                                                    | 16384 MB                                                                                                    |
| Dalej       Anuluj         ?       ×         Utwórz wirtualną maszynę       ?         Dysk twardy          Jeśli chcesz, to możesz dodać wirtualny dysk twardy do nowej maszyny.Możesz zarówno utworzyć nowy plik twardego dysku jak i wybrać jeden z listy lub z innej lokalizacji, używając ikony folderu.         Jeśli potrzebujesz bardziej złożonej konfiguracji pamięci, to możesz pominąć ten krok i dokonać zmiany ustawień po utworzeniu maszyny.         Zalecana wielkość pliku dysku twardego to: 10,00 GB.         Nie dodawaj wirtualnego dysku twardego         Stwórz wirtualny dysk twardy         Użyj istniejącego pliku wirtualnego dysku twardego         Win7_32bit_Czysta.vdi (Normalny, 10,00 GB)                                                                                                    |                                                                                                    |                                                                                                    |
| Dalej       Anuluj         ?       ×         Utwórz wirtualną maszynę       ?         Dysk twardy       2         Deśli chcesz, to możesz dodać wirtualny dysk twardy do nowej maszyny.Możesz zarówno utworzyć nowy plik twardego dysku jak i wybrać jeden z listy lub z innej lokalizacji, używając ikony folderu.         Jeśli potrzebujesz bardziej złożonej konfiguracji pamięci, to możesz pominąć ten krok i dokonać zmiany ustawień po utworzeniu maszyny.         Zalecana wielkość pliku dysku twardego to: 10,00 GB.         Nie dodawaj wirtualnego dysku twardego         © Stwórz wirtualny dysk twardy         Użyj istniejącego pliku wirtualnego dysku twardego         Win7_32bit_Czysta.vdi (Normalny, 10,00 GB)                                                                                                    |                                                                                                    |                                                                                                    |
| Dalej       Anuluj         ?       ×         Utwórz wirtualną maszynę       ?         Dysk twardy          Jeśli chcesz, to możesz dodać wirtualny dysk twardy do nowej maszyny.Możesz zarówno utworzyć nowy plik twardego dysku jak i wybrać jeden z listy lub z innej lokalizacji, używając ikony folderu.         Jeśli potrzebujesz bardziej złożonej konfiguracji pamięci, to możesz pominąć ten krok i dokonać zmiany ustawień po utworzeniu maszyny.         Zalecana wielkość pliku dysku twardego to: 10,00 GB.         Nie dodawaj wirtualnego dysku twardego         © Stwórz wirtualny dysk twardy         Użyj istniejącego pliku wirtualnego dysku twardego         Win7_32bit_Czysta.vdi (Normalny, 10,00 GB)                                                                                                    |                                                                                                    |                                                                                                    |
| Dalej       Anuluj         ?       ×         Utwórz wirtualną maszynę       ?         Dysk twardy          Deśli chcesz, to możesz dodać wirtualny dysk twardy do nowej maszyny. Możesz zarówno utworzyć nowy plik twardego dysku jak i wybrać jeden z listy lub z innej lokalizacji, używając ikony folderu.         Jeśli potrzebujesz bardziej złożonej konfiguracji pamięci, to możesz pominąć ten krok i dokonać zmiany ustawień po utworzeniu maszyny.         Zalecana wielkość pliku dysku twardego to: 10,00 GB.         Nie dodawaj wirtualnego dysku twardego         Stwórz wirtualny dysk twardy         Użyj istniejącego pliku wirtualnego dysku twardego         Win7_32bit_Czysta.vdi (Normalny, 10,00 GB)                                                                                                    |                                                                                                    |                                                                                                    |
| Dalej       Anuluj         ?       ×         Utwórz wirtualną maszynę       ?         Dysk twardy       .         Jeśli chcesz, to możesz dodać wirtualny dysk twardy do nowej maszyny.Możesz zarówno utworzyć nowy plik twardego dysku jak i wybrać jeden z listy lub z innej lokalizacji, używając ikony folderu.         Jeśli potrzebujesz bardziej złożonej konfiguracji pamięci, to możesz pominąć ten krok i dokonać zmiany ustawień po utworzeniu maszyny.         Zalecana wielkość pliku dysku twardego to: 10,00 GB.         Nie dodawaj wirtualnego dysku twardego         Stwórz wirtualny dysk twardy         Użyj istniejącego pliku wirtualnego dysku twardego         Win7_32bit_Czysta.vdi (Normalny, 10,00 GB)                                                                                                    |                                                                                                    |                                                                                                    |
| Dalej       Anuluj         ?       ×         Utwórz wirtualną maszynę       ?         Dysk twardy       .         Deśli chcesz, to możesz dodać wirtualny dysk twardy do nowej maszyny. Możesz zarówno utworzyć nowy plik twardego dysku jak i wybrać jeden z listy lub z innej lokalizacji, używając ikony folderu.         Jeśli potrzebujesz bardziej złożonej konfiguracji pamięci, to możesz pominąć ten krok i dokonać zmiany ustawień po utworzeniu maszyny.         Zalecana wielkość pliku dysku twardego to: 10,00 GB.         Nie dodawaj wirtualnego dysku twardego         Stwórz wirtualny dysk twardy         Użyj istniejącego pliku wirtualnego dysku twardego         Win7_32bit_Czysta.vdi (Normalny, 10,00 GB)       V                                                                                                    |                                                                                                    |                                                                                                    |
| Dalej       Anuluj         ?       ×         Utwórz wirtualną maszynę       ?         Dysk twardy       .         Dysk twardy       .         Jeśli chcesz, to możesz dodać wirtualny dysk twardy do nowej maszyny. Możesz zarówno utworzyć nowy plik twardego dysku jak i wybrać jeden z listy lub z innej lokalizacji, używając ikony folderu.         Jeśli potrzebujesz bardziej złożonej konfiguracji pamięci, to możesz pominąć ten krok i dokonać zmiany ustawień po utworzeniu maszyny.         Zalecana wielkość pliku dysku twardego to: 10,00 GB.         Nie dodawaj wirtualnego dysku twardego         Stwórz wirtualny dysk twardy         Użyj istniejącego pliku wirtualnego dysku twardego         Win7_32bit_Czysta.vdi (Normalny, 10,00 GB)                                                                                                    |                                                                                                    |                                                                                                    |
| Zucj Anduj      Anduj      Zucj Anduj      Zucj Anduj      Zucj Anduj      Zucj Anduj      Zucj Anduj      Zucj Anduj      Zucj Anduj      Zucj Anduj      Zucj Anduj      Zucj Anduj      Zucj Anduj      Zucj Anduj      Zucj Anduj      Zucj Anduj      Zucj Anduj      Zucj Anduj      Zucj Anduj      Zucj Advise Comparison of Comparison of Comparis       |                                                                                                    | Dalei Apului                                                                                                    |
| <ul> <li>? ×</li> <li>Utwórz wirtualną maszynę</li> <li>Dysk twardy</li> <li>Jeśli chcesz, to możesz dodać wirtualny dysk twardy do nowej maszyny. Możesz zarówno utworzyć nowy plik twardego dysku jak i wybrać jeden z listy lub z innej lokalizacji, używając ikony folderu.</li> <li>Jeśli potrzebujesz bardziej złożonej konfiguracji pamięci, to możesz pominąć ten krok i dokonać zmiany ustawień po utworzeniu maszyny.</li> <li>Zalecana wielkość pliku dysku twardego to: 10,00 GB.</li> <li>Nie dodawaj wirtualnego dysku twardego</li> <li>Stwórz wirtualny dysk twardy</li> <li>Użyj istniejącego pliku wirtualnego dysku twardego</li> <li>Win7_32bit_Czysta.vdi (Normalny, 10,00 GB)</li> </ul>                                                                                                    |                                                                                                    |                                                                                                    |
| <ul> <li>? ×</li> <li>Utwórz wirtualną maszynę</li> <li>Dysk twardy</li> <li>Deśli chcesz, to możesz dodać wirtualny dysk twardy do nowej maszyny. Możesz zarówno utworzyć nowy plik twardego dysku jak i wybrać jeden z listy lub z innej lokalizacji, używając ikony folderu.</li> <li>Jeśli potrzebujesz bardziej złożonej konfiguracji pamięci, to możesz pominąć ten krok i dokonać zmiany ustawień po utworzeniu maszyny.</li> <li>Zalecana wielkość pliku dysku twardego to: 10,00 GB.</li> <li>Nie dodawaj wirtualnego dysku twardego</li> <li>Stwórz wirtualny dysk twardy</li> <li>Użyj istniejącego pliku wirtualnego dysku twardego</li> <li>Win7_32bit_Czysta.vdi (Normalny, 10,00 GB).</li> </ul>                                                                                                    |                                                                                                    |                                                                                                    |
| <ul> <li>Win7_32bit_Czysta.vdi (Normalny, 10,00 GB)</li> </ul>                                                                                                    |                                                                                                    |                                                                                                    |
| Utwórz wirtualną maszynę Dysk twardy Solution w startu startu sta  |                                                                                                    | 2                                                                                                    |
| Utwórz wirtualną maszynę Dysk twardy Jeśli chcesz, to możesz dodać wirtualny dysk twardy do nowej maszyny.Możesz zarówno utworzyć nowy plik twardego dysku jak i wybrać jeden z listy lub z innej lokalizacji, używając ikony folderu. Jeśli potrzebujesz bardziej złożonej konfiguracji pamięci, to możesz pominąć ten krok i dokonać zmiany ustawień po utworzeniu maszyny. Zalecana wielkość pliku dysku twardego to: <b>10,00 GB</b> .  Nie dodawaj wirtualnego dysku twardego Stwórz wirtualny dysk twardy Użyj istniejącego pliku wirtualnego dysku twardego Win7_32bit_Czysta.vdi (Normalny, 10,00 GB)                                                                                                    |                                                                                                    | ? ×                                                                                                    |
| Dysk twardy         Jeśli chcesz, to możesz dodać wirtualny dysk twardy do nowej maszyny. Możesz zarówno utworzyć nowy plik twardego dysku jak i wybrać jeden z listy lub z innej lokalizacji, używając ikony folderu.         Jeśli potrzebujesz bardziej złożonej konfiguracji pamięci, to możesz pominąć ten krok i dokonać zmiany ustawień po utworzeniu maszyny.         Zalecana wielkość pliku dysku twardego to: 10,00 GB.         Nie dodawaj wirtualnego dysku twardego         Stwórz wirtualny dysk twardy         Użyj istniejącego pliku wirtualnego dysku twardego         Win7_32bit_Czysta.vdi (Normalny, 10,00 GB)                                                                                                    |                                                                                                    | ? ×                                                                                                    |
| Dysk twardy         Jeśli chcesz, to możesz dodać wirtualny dysk twardy do nowej maszyny. Możesz zarówno utworzyć nowy plik twardego dysku jak i wybrać jeden z listy lub z innej lokalizacji, używając ikony folderu.         Jeśli potrzebujesz bardziej złożonej konfiguracji pamięci, to możesz pominąć ten krok i dokonać zmiany ustawień po utworzeniu maszyny.         Zalecana wielkość pliku dysku twardego to: 10,00 GB.         Nie dodawaj wirtualnego dysku twardego         Stwórz wirtualny dysk twardy         Użyj istniejącego pliku wirtualnego dysku twardego         Win7_32bit_Czysta.vdi (Normalny, 10,00 GB)                                                                                                    | Utwórz wirtualna                                                                                                    | a maszvne                                                                                                    |
| <ul> <li>Dysk twardy</li> <li>Jeśli chcesz, to możesz dodać wirtualny dysk twardy do nowej maszyny. Możesz zarówno utworzyć nowy plik twardego dysku jak i wybrać jeden z listy lub z innej lokalizacji, używając ikony folderu.</li> <li>Jeśli potrzebujesz bardziej złożonej konfiguracji pamięci, to możesz pominąć ten krok i dokonać zmiany ustawień po utworzeniu maszyny.</li> <li>Zalecana wielkość pliku dysku twardego to: 10,00 GB.</li> <li>Nie dodawaj wirtualnego dysku twardego</li> <li>Stwórz wirtualny dysk twardy</li> <li>Użyj istniejącego pliku wirtualnego dysku twardego</li> <li>Win7_32bit_Czysta.vdi (Normalny, 10,00 GB)</li> </ul>                                                                                                    | Utwórz wirtualną                                                                                                    | ą maszynę                                                                                                    |
| <ul> <li>Jeśli chcesz, to możesz dodać wirtualny dysk twardy do nowej maszyny.Możesz zarówno utworzyć nowy plik twardego dysku jak i wybrać jeden z listy lub z innej lokalizacji, używając ikony folderu.</li> <li>Jeśli potrzebujesz bardziej złożonej konfiguracji pamięci, to możesz pominąć ten krok i dokonać zmiany ustawień po utworzeniu maszyny.</li> <li>Zalecana wielkość pliku dysku twardego to: 10,00 GB.</li> <li>Nie dodawaj wirtualnego dysku twardego</li> <li>Stwórz wirtualny dysk twardy</li> <li>Użyj istniejącego pliku wirtualnego dysku twardego</li> <li>Win7_32bit_Czysta.vdi (Normalny, 10,00 GB)</li> </ul>                                                                                                    | Utwórz wirtualną                                                                                                    | ? ×                                                                                                    |
| <ul> <li>Jeśli chcesz, to możesz dodać wirtualny dysk twardy do nowej maszyny. Możesz zarówno utworzyć nowy plik twardego dysku jak i wybrać jeden z listy lub z innej lokalizacji, używając ikony folderu.</li> <li>Jeśli potrzebujesz bardziej złożonej konfiguracji pamięci, to możesz pominąć ten krok i dokonać zmiany ustawień po utworzeniu maszyny.</li> <li>Zalecana wielkość pliku dysku twardego to: 10,00 GB.</li> <li>Nie dodawaj wirtualnego dysku twardego</li> <li>Stwórz wirtualny dysk twardy</li> <li>Użyj istniejącego pliku wirtualnego dysku twardego</li> <li>Win7_32bit_Czysta.vdi (Normalny, 10,00 GB)</li> </ul>                                                                                                    | Utwórz wirtualną<br>Dysk twardy                                                                                                    | ? ×                                                                                                    |
| <ul> <li>Zarowno utworzyć nowy piik twardego dysku jak i wybrać jeden z listy lub z innej lokalizacji, używająć ikony folderu.</li> <li>Jeśli potrzebujesz bardziej złożonej konfiguracji pamięci, to możesz pominąć ten krok i dokonać zmiany ustawień po utworzeniu maszyny.</li> <li>Zalecana wielkość pliku dysku twardego to: 10,00 GB.</li> <li>Nie dodawaj wirtualnego dysku twardego</li> <li>Stwórz wirtualny dysk twardy</li> <li>Użyj istniejącego pliku wirtualnego dysku twardego</li> <li>Win7_32bit_Czysta.vdi (Normalny, 10,00 GB)</li> </ul>                                                                                                    | Utwórz wirtualną<br>Dysk twardy                                                                                                    | ? ×                                                                                                    |
| <ul> <li>Jeśli potrzebujesz bardziej złożonej konfiguracji pamięci, to możesz pominąć ten krok i dokonać zmiany ustawień po utworzeniu maszyny.</li> <li>Zalecana wielkość pliku dysku twardego to: 10,00 GB.</li> <li>Nie dodawaj wirtualnego dysku twardego</li> <li>Stwórz wirtualny dysk twardy</li> <li>Użyj istniejącego pliku wirtualnego dysku twardego</li> <li>Win7_32bit_Czysta.vdi (Normalny, 10,00 GB)</li> </ul>                                                                                                    | Utwórz wirtualną<br>Dysk twardy<br>Jeślį chcesz, to możesz d                                                                                                    | ę maszynę<br>dodać wirtualny dysk twardy do nowej maszyny.Możesz                                                                                                    |
| Jeśli potrzebujesz bardziej złożonej konfiguracji pamięci, to możesz pominąć ten<br>krok i dokonać zmiany ustawień po utworzeniu maszyny.<br>Zalecana wielkość pliku dysku twardego to: <b>10,00 GB</b> .<br>Nie dodawaj wirtualnego dysku twardego<br>Stwórz wirtualny dysk twardy<br>Użyj istniejącego pliku wirtualnego dysku twardego<br>Win7_32bit_Czysta.vdi (Normalny, 10,00 GB)                                                                                                    | Utwórz wirtualną<br>Dysk twardy<br>Jeśli chcesz, to możesz o<br>zarówno utworzyć nowy                                                                                                    | ? ×<br>a maszynę dodać wirtualny dysk twardy do nowej maszyny. Możesz<br>y plik twardego dysku jak i wybrać jeden z listy lub z innej<br>w foldenu.                                                                                                    |
| <ul> <li>krok i dokonać zmiany ustawień po utworzeniu maszyny.</li> <li>Zalecana wielkość pliku dysku twardego to: 10,00 GB.</li> <li>Nie dodawaj wirtualnego dysku twardego</li> <li>Stwórz wirtualny dysk twardy</li> <li>Użyj istniejącego pliku wirtualnego dysku twardego</li> <li>Win7_32bit_Czysta.vdi (Normalny, 10,00 GB)</li> </ul>                                                                                                    | Utwórz wirtualną<br>Dysk twardy<br>Jeśli chcesz, to możesz o<br>zarówno utworzyć nowy<br>lokalizacji, używając ikon                                                                                                    | ? ×<br>a maszynę dodać wirtualny dysk twardy do nowej maszyny.Możesz<br>y plik twardego dysku jak i wybrać jeden z listy lub z innej<br>ny folderu.                                                                                                    |
| Zalecana wielkość pliku dysku twardego to: <b>10,00 GB</b> . <ul> <li>Nie dodawaj wirtualnego dysku twardego</li> <li>Stwórz wirtualny dysk twardy</li> <li>Użyj istniejącego pliku wirtualnego dysku twardego</li> <li>Win7_32bit_Czysta.vdi (Normalny, 10,00 GB)</li> </ul>                                                                                                    | Utwórz wirtualną<br>Dysk twardy<br>Jeśli chcesz, to możesz o<br>zarówno utworzyć nowy<br>lokalizacji, używając ikon<br>Jeśli potrzebujesz bardzi                                                                                                    | ? ×<br>a maszynę<br>dodać wirtualny dysk twardy do nowej maszyny.Możesz<br>y plik twardego dysku jak i wybrać jeden z listy lub z innej<br>ny folderu.<br>tiej złożonej konfiguracji pamięci, to możesz pominąć ten                                                                                                    |
| <ul> <li>Nie dodawaj wirtualnego dysku twardego</li> <li>Stwórz wirtualny dysk twardy</li> <li>Użyj istniejącego pliku wirtualnego dysku twardego</li> <li>Win7_32bit_Czysta.vdi (Normalny, 10,00 GB)</li> </ul>                                                                                                    | Utwórz wirtualną<br>Dysk twardy<br>Jeśli chcesz, to możesz o<br>zarówno utworzyć nowy<br>lokalizacji, używając ikon<br>Jeśli potrzebujesz bardzi<br>krok i dokonać zmiany us                                                                                                    | ? ×<br>a maszynę<br>dodać wirtualny dysk twardy do nowej maszyny. Możesz<br>y plik twardego dysku jak i wybrać jeden z listy lub z innej<br>ny folderu.<br>tiej złożonej konfiguracji pamięci, to możesz pominąć ten<br>stawień po utworzeniu maszyny.                                                                                                    |
| <ul> <li>Nie dodawaj wirtualnego dysku twardego</li> <li>Stwórz wirtualny dysk twardy</li> <li>Użyj istniejącego pliku wirtualnego dysku twardego</li> <li>Win7_32bit_Czysta.vdi (Normalny, 10,00 GB)</li> </ul>                                                                                                    | Utwórz wirtualną<br>Dysk twardy<br>Jeśli chcesz, to możesz o<br>zarówno utworzyć nowy<br>lokalizacji, używając ikon<br>Jeśli potrzebujesz bardzi<br>krok i dokonać zmiany us<br>Zalecana wielkość pliku d                                                                                                    | ? ×<br>a maszynę<br>dodać wirtualny dysk twardy do nowej maszyny. Możesz<br>y plik twardego dysku jak i wybrać jeden z listy lub z innej<br>ny folderu.<br>tiej złożonej konfiguracji pamięci, to możesz pominąć ten<br>stawień po utworzeniu maszyny.<br>dysku twardego to: 10.00 GB.                                                                             |
| <ul> <li>Stwórz wirtualny dysk twardy</li> <li>Użyj istniejącego pliku wirtualnego dysku twardego</li> <li>Win7_32bit_Czysta.vdi (Normalny, 10,00 GB)</li> </ul>                                                                                                    | Utwórz wirtualną<br>Dysk twardy<br>Jeśli chcesz, to możesz o<br>zarówno utworzyć nowy<br>lokalizacji, używając ikon<br>Jeśli potrzebujesz bardzi<br>krok i dokonać zmiany us<br>Zalecana wielkość pliku d                                                                                                    | ? ×<br>a maszynę<br>dodać wirtualny dysk twardy do nowej maszyny.Możesz<br>y plik twardego dysku jak i wybrać jeden z listy lub z innej<br>ny folderu.<br>tiej złożonej konfiguracji pamięci, to możesz pominąć ten<br>stawień po utworzeniu maszyny.<br>dysku twardego to: <b>10,00 GB</b> .                                                                      |
| <ul> <li>Użyj istniejącego pliku wirtualnego dysku twardego</li> <li>Win7_32bit_Czysta.vdi (Normalny, 10,00 GB)</li> </ul>                                                                                                    | Utwórz wirtualną<br>Dysk twardy<br>Jeśli chcesz, to możesz o<br>zarówno utworzyć nowy<br>lokalizacji, używając ikon<br>Jeśli potrzebujesz bardzi<br>krok i dokonać zmiany us<br>Zalecana wielkość pliku d<br>Nie dodawaj wirtualną                                                                           | ? ×<br>a maszynę<br>dodać wirtualny dysk twardy do nowej maszyny. Możesz<br>y plik twardego dysku jak i wybrać jeden z listy lub z innej<br>ny folderu.<br>tiej złożonej konfiguracji pamięci, to możesz pominąć ten<br>stawień po utworzeniu maszyny.<br>dysku twardego to: <b>10,00 GB</b> .<br>tego dysku twardego                                              |
| Win7_32bit_Czysta.vdi (Normalny, 10,00 GB) 🔹 🗔                                                                                                    | Utwórz wirtualną<br>Dysk twardy<br>Jeśli chcesz, to możesz o<br>zarówno utworzyć nowy<br>lokalizacji, używając ikon<br>Jeśli potrzebujesz bardzi<br>krok i dokonać zmiany us<br>Zalecana wielkość pliku d<br>Nie dodawaj wirtualny                                                                           | ? ×<br>a maszynę<br>dodać wirtualny dysk twardy do nowej maszyny. Możesz<br>y plik twardego dysku jak i wybrać jeden z listy lub z innej<br>ny folderu.<br>tiej złożonej konfiguracji pamięci, to możesz pominąć ten<br>stawień po utworzeniu maszyny.<br>dysku twardego to: <b>10,00 GB</b> .<br>nego dysku twardego<br>sk twardy                                 |
| Win7_32bit_Czysta.vdi (Normainy, 10,00 GB)                                                                                                    | Utwórz wirtualną<br>Dysk twardy<br>Jeśli chcesz, to możesz o<br>zarówno utworzyć nowy<br>lokalizacji, używając ikon<br>Jeśli potrzebujesz bardzi<br>krok i dokonać zmiany us<br>Zalecana wielkość pliku d<br>Nie dodawaj wirtualne<br>Stwórz wirtualny dysł<br>Użyj istniejącego pliku                       | ? ×<br>a maszynę<br>dodać wirtualny dysk twardy do nowej maszyny.Możesz<br>y plik twardego dysku jak i wybrać jeden z listy lub z innej<br>ny folderu.<br>tiej złożonej konfiguracji pamięci, to możesz pominąć ten<br>stawień po utworzeniu maszyny.<br>dysku twardego to: 10,00 GB.<br>tego dysku twardego<br>ik twardy<br>u wirtualnego dysku twardego          |
|                                                                                                    | Utwórz wirtualną<br>Dysk twardy<br>Jeśli chcesz, to możesz o<br>zarówno utworzyć nowy<br>lokalizacji, używając ikon<br>Jeśli potrzebujesz bardzi<br>krok i dokonać zmiany us<br>Zalecana wielkość pliku d<br>Nie dodawaj wirtualne<br>Stwórz wirtualny dysł<br>Użyj istniejącego pliku                       | ? ×<br>a maszynę<br>dodać wirtualny dysk twardy do nowej maszyny. Możesz<br>y plik twardego dysku jak i wybrać jeden z listy lub z innej<br>ny folderu.<br>tiej złożonej konfiguracji pamięci, to możesz pominąć ten<br>stawień po utworzeniu maszyny.<br>dysku twardego to: 10,00 GB.<br>tego dysku twardego<br>sk twardy<br>u wirtualnego dysku twardego         |
|                                                                                                    | Utwórz wirtualną<br>Dysk twardy<br>Jeśli chcesz, to możesz o<br>zarówno utworzyć nowy<br>lokalizacji, używając ikon<br>Jeśli potrzebujesz bardzi<br>krok i dokonać zmiany us<br>Zalecana wielkość pliku d<br>Nie dodawaj wirtualny<br>Stwórz wirtualny dysł<br>Użyj istniejącego pliku<br>Win7_32bit_Czysta. | ? ×<br>a maszynę dodać wirtualny dysk twardy do nowej maszyny. Możesz<br>y plik twardego dysku jak i wybrać jeden z listy lub z innej<br>ny folderu. tiej złożonej konfiguracji pamięci, to możesz pominąć ten<br>stawień po utworzeniu maszyny. dysku twardego to: 10,00 GB. tego dysku twardego sk twardy u wirtualnego dysku twardego .vdi (Normalny, 10,00 GB) |
| Litwórz Apului                                                                                                    | Utwórz wirtualną<br>Dysk twardy<br>Jeśli chcesz, to możesz o<br>zarówno utworzyć nowy<br>lokalizacji, używając ikon<br>Jeśli potrzebujesz bardzi<br>krok i dokonać zmiany us<br>Zalecana wielkość pliku d<br>Nie dodawaj wirtualny<br>Stwórz wirtualny dysł<br>Użyj istniejącego pliku<br>Win7_32bit_Czysta. | A maszynę dodać wirtualny dysk twardy do nowej maszyny. Możesz y plik twardego dysku jak i wybrać jeden z listy lub z innej ny folderu. tiej złożonej konfiguracji pamięci, to możesz pominąć ten stawień po utworzeniu maszyny. dysku twardego to: 10,00 GB. tego dysku twardego sk twardy u wirtualnego dysku twardego .vdi (Normalny, 10,00 GB)                 |

| ? ×                                                                                                    |
|----------------------------------------------------------------------------------------------------|
| Stwórz wirtualny dysk twardy                                                                                                    |
| Typ pliku z wirtualnym dyskiem                                                                                                    |
| Wybierz typ pliku, którego chciałbyś użyć z nowym wirtualnym dyskiem twardym. Jeśli<br>nie potrzebujesz użyć go z innym oprogramowaniem wirtualizacyjnym,to możesz<br>pozostawić to ustawienie niezmienione. |
| VDI (VirtualBox Disk Image)                                                                                                    |
| ○ VHD (Virtual Hard Disk)                                                                                                    |
| O VMDK (Virtual Machine Disk)                                                                                                    |
|                                                                                                    |
|                                                                                                    |
|                                                                                                    |
|                                                                                                    |
|                                                                                                    |
|                                                                                                    |
|                                                                                                    |
| Tryb eksperta Dalei Apului                                                                                                    |
| Tryberspera Dalej Allalaj                                                                                                    |

| ? ×                                                                                                    |
|----------------------------------------------------------------------------------------------------|
| Stwórz wirtualny dysk twardy                                                                                                    |
| Pamięć na fizycznym dysku twardym                                                                                                    |
| Wybierz czy plik nowego wirtualnego dysku powinien rosnąć wraz z użyciem<br>(dynamicznie przydzielany) czy powinien zostać utworzony z maksymalnym rozmiarem<br>(stały rozmiar).                                                                                      |
| <b>Dynamicznie przydzielany</b> plik twardego dysku będzie używał jedynie miejsca na<br>twoim fizycznym twardym dysku, jeśli się zapełni (do maksymalnego <b>stałego</b><br><b>rozmiaru</b> ), chociaż nie skurczy się automatycznie, gdy zostanie zwolnione miejsce. |
| Tworzenie stałego rozmiaru pliku może trwać dłużej na niektórych systemach, ale<br>często jest szybszy w użyciu.                                                                                                    |
| Dynamicznie przydzielany                                                                                                    |
| ○ <u>S</u> tały rozmiar                                                                                                    |
|                                                                                                    |
|                                                                                                    |
|                                                                                                    |
|                                                                                                    |
| <u>D</u> alej Anuluj                                                                                                    |
|                                                                                                    |

|                                                                          |                                                           | ?             | >      |
|--------------------------------------------------------------------------|-----------------------------------------------------------|---------------|--------|
| ) Stwórz wirtualny dysk tw                                               | vardy                                                     |               |        |
| Lokalizacja pliku i rozmia                                               | r                                                         |               |        |
| Wpisz nazwę dla pliku nowego wirtu<br>ikonę folderu, by wybrać inny, aby | ualnego dysku twardego w polu pon<br>utworzyć w nim plik. | iżej lub klik | nij na |
| Ubuntu_18_04_AMD64_Server_Clo                                            | d                                                         |               |        |
| dysku.                                                                   |                                                           |               |        |
| 4,00 MB                                                                  | 2,00 TB                                                   | 25,           | ,00 G  |

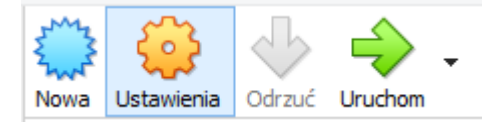

| 0                 |                       | Ubuntu           | _18_04_AMD     | 64_Serv    | er_Clod - Ustawienia |   | ? ×    |
|-------------------|-----------------------|------------------|----------------|------------|----------------------|---|--------|
|                   | Ogólne                | Ogólne           |                |            |                      |   |        |
|                   | System                | Podstawowe       | Zaawansowane   | Opis       | Disk Encryption      |   |        |
|                   | Ekran                 | Name: Ubuntu_    | 18_04_AMD64_Se | erver_Cloo | 1                    |   |        |
| $\mathbf{\Sigma}$ | Pamięć                | Typ: Linux       |                |            |                      | - | 54<br> |
|                   | Dźwięk                | Wersja: Ubuntu ( | (64-bit)       |            |                      | • |        |
| Ð                 | Sieć                  |                  |                |            |                      |   |        |
|                   | Porty szeregowe       |                  |                |            |                      |   |        |
| Ø                 | USB                   |                  |                |            |                      |   |        |
|                   | Udostępniane foldery  |                  |                |            |                      |   |        |
|                   | Interfejs użytkownika |                  |                |            |                      |   |        |
|                   |                       |                  |                |            |                      |   |        |
|                   |                       |                  |                |            |                      |   |        |
|                   |                       |                  |                |            |                      |   |        |
|                   | OK Anuluj             |                  |                |            |                      |   |        |

Należy ustawić opcje jak poniżej:

| 0                 |                       | Ubuntu_18_04_AMD64_Server_Clod - Ustawienia      | ?       | ×    |
|-------------------|-----------------------|--------------------------------------------------|---------|------|
|                   | Ogólne                | System                                           |         |      |
|                   | System                | Płyta główna Procesor Akceleracja                |         |      |
|                   | Ekran                 | RAM:                                             | 8000 MB | -    |
| $\mathbf{\Sigma}$ | Pamięć                | 4 MB 16384                                       | 4 MB    |      |
|                   | Dźwięk                | Kolejność bootowania:                            |         |      |
| ₽                 | Sieć                  | Bysk twardy     Bysk twardy     Exact a sieciowa |         |      |
|                   | Porty szeregowe       | Chipset: ICH9                                    |         |      |
| Ø                 | USB                   | Urządzenie wskazujące: Mysz PS/2                 |         |      |
|                   | Udostępniane foldery  | Włącz EFI (tylko specjalne systemy operacyjne)   |         |      |
|                   | Interfejs użytkownika | ☑ Czas zegara w UTC                              |         |      |
|                   |                       |                                                  |         |      |
|                   |                       |                                                  |         |      |
|                   |                       |                                                  |         |      |
|                   |                       | OK                                               | Anı     | uluj |

| 0            |                       | Ubuntu_18_04_AMD64_Server_Clod - Ustawienia | ? ×    |
|--------------|-----------------------|---------------------------------------------|--------|
|              | Ogólne                | System                                      |        |
|              | System                | Płyta główna Procesor Akceleracja           |        |
|              | Ekran                 | P <u>r</u> ocesor(y):                       | -      |
| $\mathbf{D}$ | Pamięć                | 1 CPU 4 CPUs<br>Wykorzystanie procesora:    | 00% 🖨  |
|              | Dźwięk                | 1% 100%                                     |        |
| ₽            | Sieć                  | Rozszerzone właściwości: 🗹 Włącz PAE/NX     |        |
|              | Porty szeregowe       |                                             |        |
| Ø            | USB                   |                                             |        |
|              | Udostępniane foldery  |                                             |        |
|              | Interfejs użytkownika |                                             |        |
|              |                       |                                             |        |
|              |                       |                                             |        |
|              |                       |                                             |        |
|              |                       | ОК                                          | Anuluj |

| 0 |                       | Ubuntu_18_04_AMD64_Serv                    | ver_Clod - Ustawi | enia ?                                      | ×    |
|---|-----------------------|--------------------------------------------|-------------------|---------------------------------------------|------|
|   | Ogólne                | Pamięć                                     |                   |                                             |      |
|   | System                | Storage Devices                            | Parametry         |                                             |      |
|   | Ekran                 | Controler: IDE                             | Napęd optyczny:   | IDE Secondary Master                        | - •  |
|   | Pamieć                | ubuntu-18.04.5-live-server-amd64.iso       | Informacia        | Live CD/DVD                                 |      |
|   | Dźwięk Allows to n    | avigate Ubuntu_18_04_AMD64_Server_Clod.vdi | Typ:<br>Rozmiar:  | Obraz<br>945.00 MB                          |      |
| Ð | Sieć Settings ca      | tegories                                   | Ścieżka:          | F:\jso\ubuntu-18.04.5-live-server-amd64.iso |      |
|   | Porty szeregowe       |                                            | Podłączone do:    | -                                           |      |
| Ø | USB                   |                                            |                   |                                             |      |
|   | Udostępniane foldery  |                                            |                   |                                             |      |
|   | Interfejs użytkownika |                                            |                   |                                             |      |
|   |                       |                                            |                   |                                             |      |
|   |                       |                                            |                   |                                             |      |
|   |                       | 🔶 🕼 🖾                                      |                   |                                             |      |
|   |                       |                                            |                   | OK An                                       | uluj |

😳 Ubuntu\_18\_04\_AMD64\_Server\_Clod - Ustawienia

|            | Ogólne                | Sieć                            |
|------------|-----------------------|---------------------------------|
|            | System                | Karta 1 Karta 2 Karta 3 Karta 4 |
|            | Ekran                 | ☑ Włącz kartę sieciową          |
| $\bigcirc$ | Pamięć                | Podłączona do: NAT 🔻            |
|            | Dźwięk                | Nazwa:                          |
| Ð          | Sieć                  |                                 |
|            | Porty szeregowe       |                                 |
| Ø          | USB                   |                                 |
|            | Udostępniane foldery  |                                 |
| -          | Interfejs użytkownika |                                 |
|            |                       |                                 |
|            |                       |                                 |
|            |                       |                                 |
|            |                       | OK Anuluj                       |

| Wbuntu_18_04_AMD64_Server_Clod - Ustawienia |                                                             |    |     |      |  |
|---------------------------------------------|-------------------------------------------------------------|----|-----|------|--|
| 📃 Ogólne                                    | Sieć                                                        |    |     |      |  |
| System                                      | Karta <u>1</u> Karta <u>2</u> Karta <u>3</u> Karta <u>4</u> |    |     |      |  |
| Ekran                                       | ✓ Włącz kartę sieciową                                      |    |     |      |  |
| Pamięć                                      | Podłączona do: Karta sieci izolowanej (host-only) 🔻         |    |     | _    |  |
| 🕩 Dźwięk                                    | Nazwa: VirtualBox Host-Only Ethernet Adapter                |    |     | •    |  |
| 📑 Sieć                                      |                                                             |    |     |      |  |
| Porty szereg                                | jowe                                                        |    |     |      |  |
| 🄗 USB                                       |                                                             |    |     |      |  |
| Udostępniar                                 | ne foldery                                                  |    |     |      |  |
| 🚺 Interfejs uży                             | tkownika                                                    |    |     |      |  |
|                                             |                                                             |    |     |      |  |
|                                             |                                                             |    |     |      |  |
|                                             |                                                             |    |     |      |  |
|                                             |                                                             | ОК | Anu | ıluj |  |

Należy sprawdzić, czy konfiguracja menadżera sieci (Host Network Manager) jest odpowiednia dla naszego systemu, zwracając uwagę aby nie była uruchomiona usługa DHCP:

? ×

| S                                 | <u>G</u> lobalne ustawienia                 | Ctrl+G |                   |                   |          |     |
|-----------------------------------|---------------------------------------------|--------|-------------------|-------------------|----------|-----|
| ิด                                | Importuj urządzenie wirtualne               | Ctrl+I |                   |                   |          |     |
| R                                 | <u>E</u> ksportuj jako urządzenie wirtualne | Ctrl+E |                   |                   |          |     |
| Ø                                 | Menedżer nośników wirtualnych               | Ctrl+D |                   |                   |          |     |
|                                   | <u>H</u> ost Network Manager                | Ctrl+H |                   |                   |          |     |
| 5                                 | Cloud Profile Manager                       | Ctrl+P |                   |                   |          |     |
| 2                                 | Menedźer operacji sieciowych                | -      |                   |                   |          |     |
| 9                                 | Spr <u>a</u> wdź dostępność aktualizacji    | ž      |                   |                   |          |     |
|                                   | Z <u>r</u> esetuj wszystkie ostrzeżenia     | -      |                   |                   |          |     |
| $\bigtriangledown$                | Wyjdź                                       | Ctrl+Q |                   |                   |          |     |
| <mark>ја</mark> Н<br><u>S</u> ieć | ost Network Manager                         |        |                   | _                 |          | ×   |
| Creat                             | Usuń Properties                             |        |                   |                   |          |     |
| Nazw                              | a                                           |        | IPv4 Address/Mask | IPv6 Address/Mask | Serwer [ | нср |
| Virtua                            | IBox Host-Only Ethernet Adapter             |        | 192.168.56.1/24   |                   | U Włąc   | z   |
|                                   |                                             |        |                   |                   |          |     |
|                                   |                                             |        |                   |                   |          |     |
|                                   |                                             |        |                   |                   |          |     |

| 🔁 Host Network Manager                                                                                       |                   | _                 |           | ×  |
|----------------------------------------------------------------------------------------------------|-------------------|-------------------|-----------|----|
| Sieć                                                                                                    |                   |                   |           |    |
| Create Usun Properties                                                                                       |                   |                   |           |    |
| Nazwa                                                                                                    | IPv4 Address/Mask | IPv6 Address/Mask | Serwer DH | СР |
| VirtualBox Host-Only Ethernet Adapter                                                                        | 192.168.56.1/24   |                   | 🗌 Włącz   |    |
| Karta     Serwer DHCP       O Configure Adapter Automatically <ul> <li>Configure Adapter Manually</li> </ul> |                   |                   |           |    |
| Adres IPv4: 192.168.56.1                                                                                     |                   |                   |           |    |
| Maska sieci IPv4: 255.255.255.0                                                                              |                   |                   |           |    |
| Adres IPv6: fe80::707b:7cd8:c50b:3370                                                                        |                   |                   |           |    |
| Długość maski sieci IPv6: 64                                                                                 |                   |                   |           |    |
| Zresetuj                                                                                                    |                   | Apply             | Zamkni    | ij |

| 🧾 Host Network Manage      | r               |                 | _                 |          | ×   |
|----------------------------|-----------------|-----------------|-------------------|----------|-----|
| Sieć                       |                 |                 |                   |          |     |
| Create Usuń Properties     |                 |                 |                   |          |     |
| Nazwa                      | ^ IPv           | /4 Address/Mask | IPv6 Address/Mask | Serwer D | НСР |
| VirtualBox Host-Only Ether | net Adapter 192 | 2.168.56.1/24   |                   | Włącz    | 2   |
|                            |                 |                 |                   |          |     |
| Karta Serwer DHCP          |                 |                 |                   |          |     |
| Włącz serwer               |                 |                 |                   |          |     |
| Adres serwera:             | 0.0.0.0         |                 |                   |          |     |
| Maska serwera:             | 0.0.0.0         |                 |                   |          |     |
| Dolna granica adresów:     | 0.0.0.0         |                 |                   |          |     |
| Górna granica adresów:     | 0.0.0.0         |                 |                   |          |     |
|                            |                 |                 |                   |          |     |
| Zresetuj                   |                 |                 | Apply             | Zam      | mij |

Po wstępnej konfiguracji uruchamiamy maszynę:

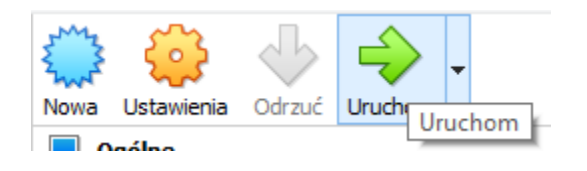

### Instalacja systemu Linux - Ubuntu 18.04

Wybieramy domyślny język - angielski

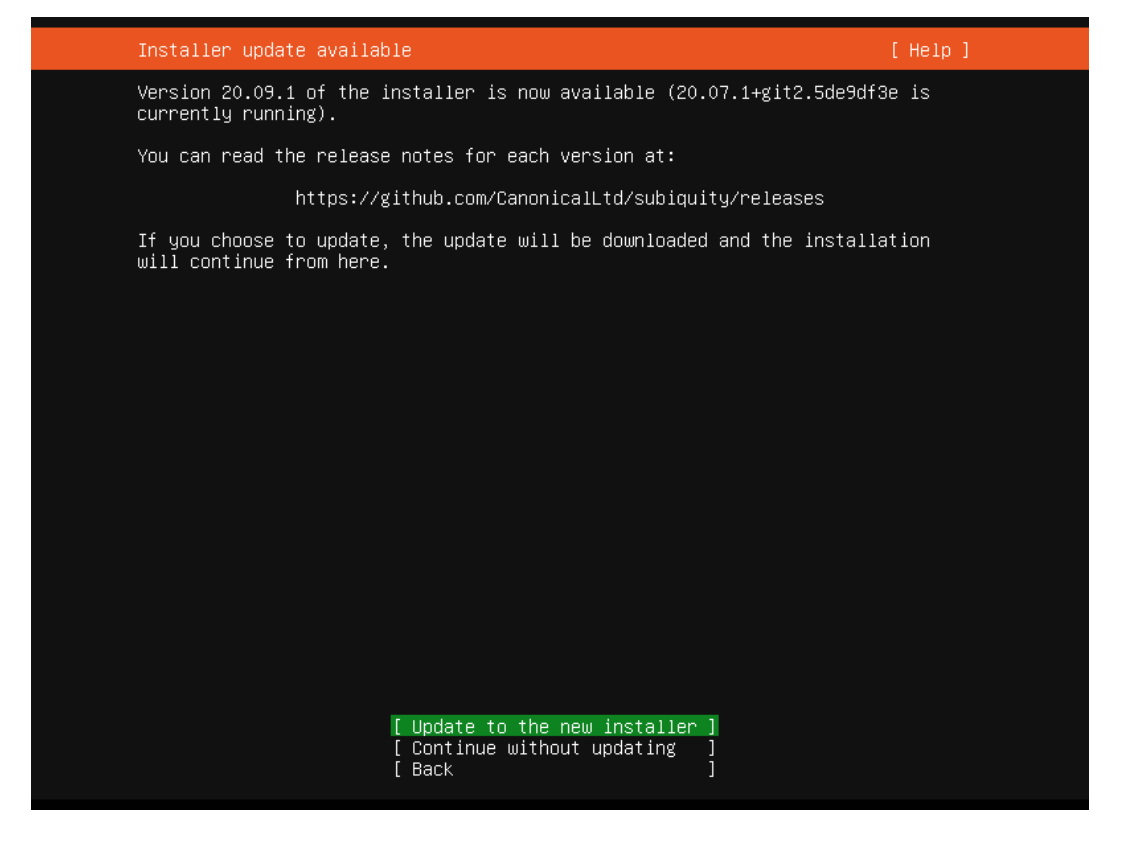

| Keyboard configuration                             |                                            | [ Help ]               |
|----------------------------------------------------|--------------------------------------------|------------------------|
| Please select your keyb<br>detect your layout auto | oard layout below, or select<br>matically. | "Identify keyboard" to |
| Layout:                                            | [ English (US)                             | •]                     |
| Variant:                                           | [ English (US)                             | ▼ ]                    |
|                                                    | [ Identify keyboard ]                      |                        |
|                                                    |                                            |                        |
|                                                    |                                            |                        |
|                                                    |                                            |                        |
|                                                    |                                            |                        |
|                                                    |                                            |                        |
|                                                    |                                            |                        |
|                                                    |                                            |                        |
|                                                    | [Done ]<br>[Back ]                         |                        |

Na tym etapie pozostawiamy konfigurację sieci z domyślnymi ustawieniami, adres statyczny IP dla interfejsu enp0s8 zostanie skonfigurowany na późniejszym etapie instalacji.

| Network connections                                                                                                    | [ Help ]           |
|----------------------------------------------------------------------------------------------------|--------------------|
| Configure at least one interface this server can use to talk<br>and which preferably provides sufficient access for updates.                                | to other machines, |
| NAME TYPE NOTES<br>[ enpOs3 eth – ▶ ]<br>DHCPv4 10.0.2.15/24<br>08:00:27:28:96:11 / Intel Corporation / 82540EM Gigabit Et<br>(PRO/1000 MT Desktop Adapter) |                    |
| [ enp0s8 eth – ▶]<br>disabled autoconfiguration failed<br>08:00:27:e9:bf:b2 / Intel Corporation / 82540EM Gigabit Et<br>(PRO/1000 MT Desktop Adapter)       |                    |
| [ Create bond ► ]                                                                                                    |                    |
|                                                                                                    |                    |
|                                                                                                    |                    |
|                                                                                                    |                    |
|                                                                                                    |                    |
|                                                                                                    |                    |
|                                                                                                    |                    |
| <mark>[Done]</mark><br>[Back]                                                                                                    |                    |

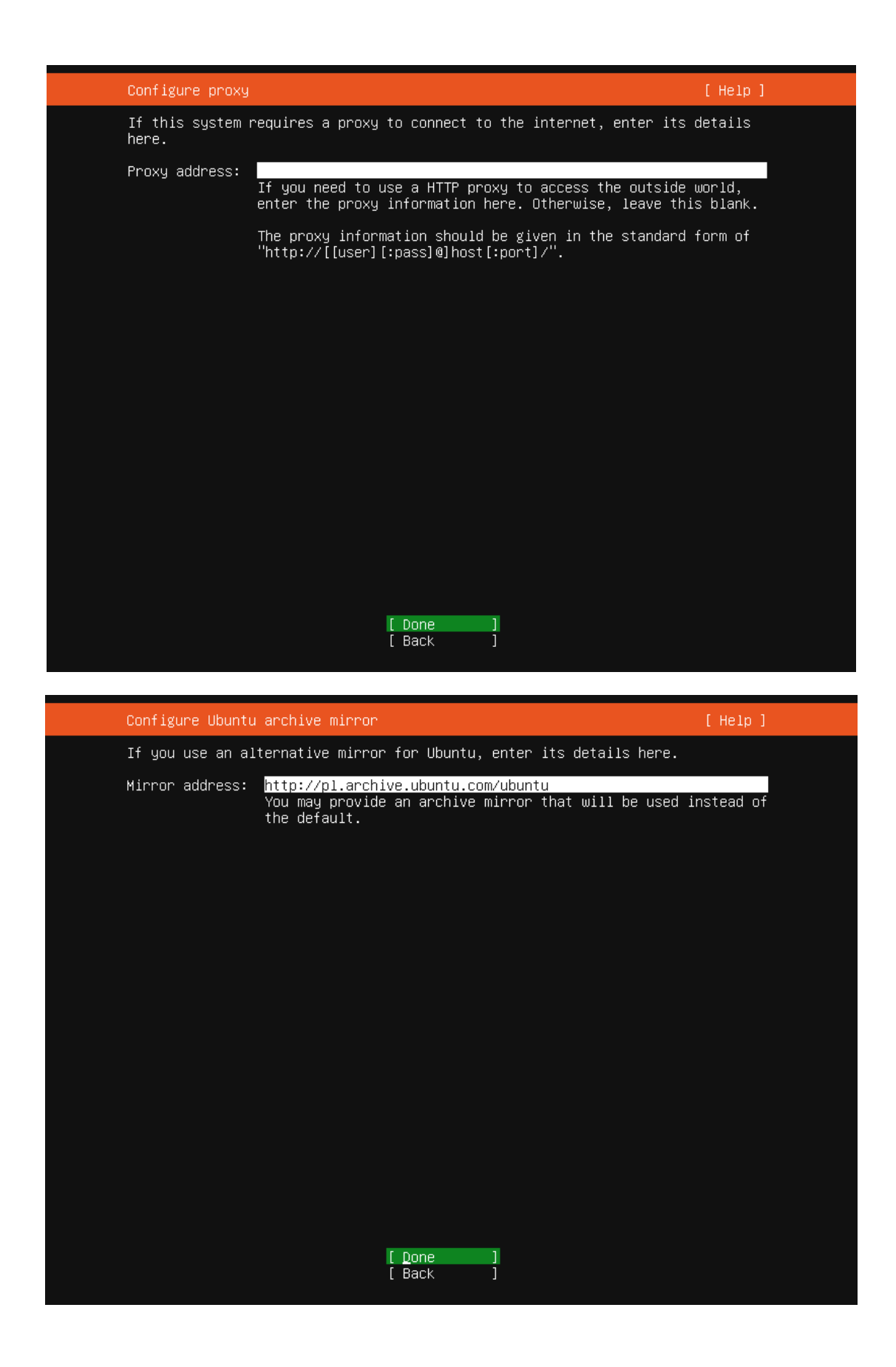

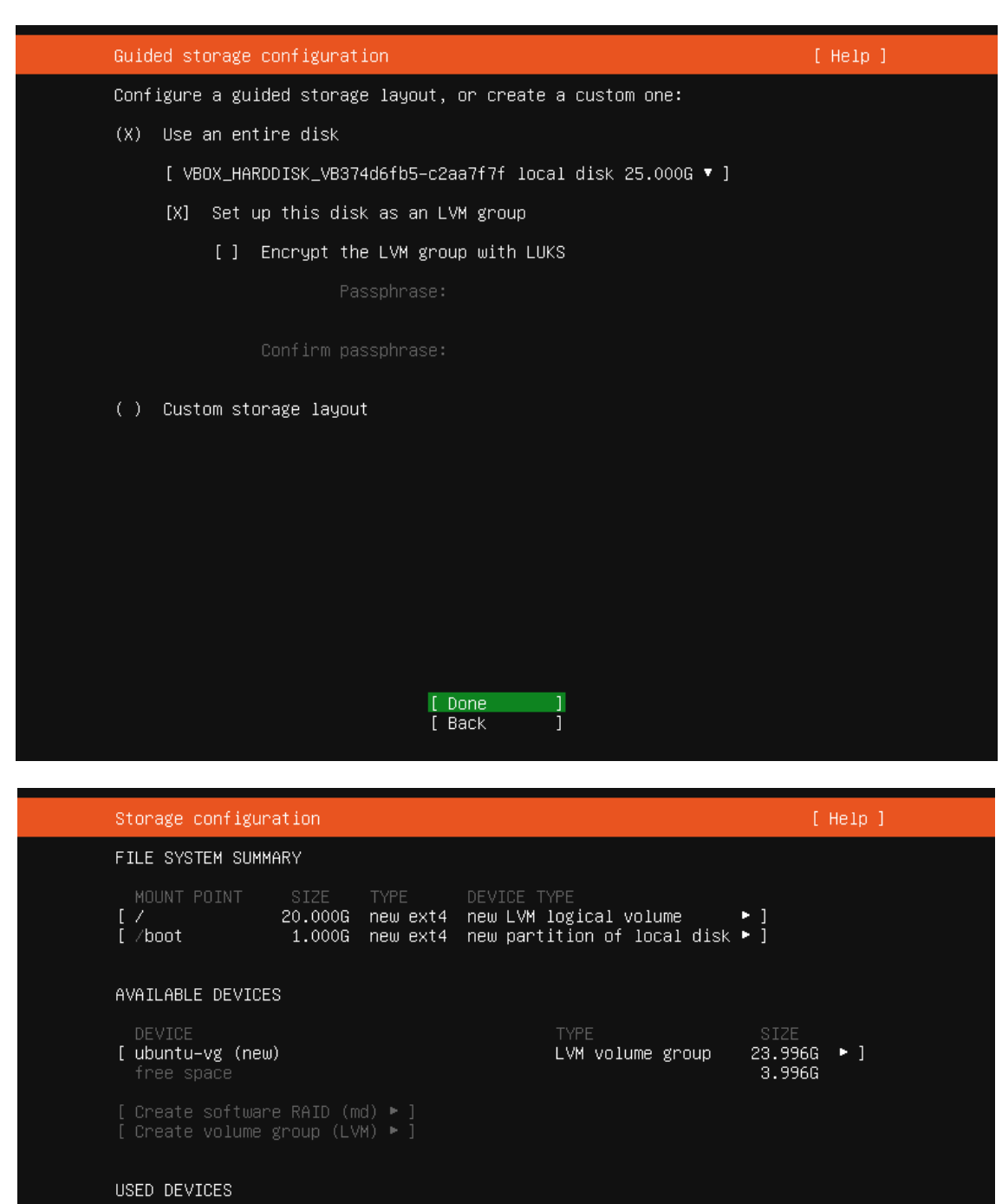

| [ | DEVICE<br>ubuntu–vg (<br>ubuntu–lv                       | new)<br>new,                    | to be formatted                                                     | l as ext4,                | TYPE<br>LVM volume<br>mounted at     | group<br>/ | SIZE<br>23.996G<br>20.000G             | • ]           |
|---|----------------------------------------------------------|---------------------------------|---------------------------------------------------------------------|---------------------------|--------------------------------------|------------|----------------------------------------|---------------|
| [ | VBOX_HARDDI<br>partition 1<br>partition 2<br>partition 3 | SK_VB37<br>new,<br>new,<br>new, | 74d6fb5–c2aa7f7f<br>bios_grub<br>to be formattec<br>PV of LVM volum | l as ext4,<br>ne group ul | local disk<br>mounted at<br>puntu–vg | /boot      | 25.000G<br>1.000M<br>1.000G<br>23.997G | * ]<br>*<br>* |

| [ | Done  | ] |
|---|-------|---|
| [ | Reset | ] |
| [ | Back  | ] |

| Storage configu               | ration                                                  |                                                                     | [ Help ]              |
|-------------------------------|---------------------------------------------------------|---------------------------------------------------------------------|-----------------------|
| FILE SYSTEM SUM               |                                                         |                                                                     |                       |
| MOUNT POINT<br>[ /<br>[ /boot | SIZE TYPE [<br>20.000G new ext4 n<br>1.000G new ext4 n  | DEVICE TYPE<br>new LVM logical volume<br>new partition of local dis |                       |
| AVAILABLE DEVIC               |                                                         |                                                                     |                       |
|                               | Confirm da                                              | estructive action ————                                              |                       |
| Selecting<br>result in        | Continue below will<br>the loss of data on <sup>-</sup> | begin the installation pro<br>the disks selected to be fo           | cess and<br>prmatted. |
| You will<br>installat         | not be able to return<br>ion has started.               | to this or a previous scr                                           | een once the          |
| Are you s                     | ure you want to contin                                  | nue?                                                                |                       |
|                               | [ No<br>[ Co                                            | o ]<br>ontinue ]                                                    |                       |
| partition 2<br>partition 3    | new, to be formatted a<br>new, PV of LVM volume         | as ext4, mounted at ∕boot<br>group ubuntu−vg                        | 1.000G ►<br>23.997G ► |
|                               |                                                         | ne ]<br>set ]<br>ck ]                                               |                       |

Podajemy dane konto użytkownika, w przykładowej konfiguracji najważniejsze dane to login: test, hasło: test, nazwa maszyny: cloud\_server.

| Profile setup                                              | [ Help ]                                                                                                    |
|------------------------------------------------------------|----------------------------------------------------------------------------------------------------|
| Enter the username and<br>configure SSH access on<br>sudo. | password you will use to log in to the system. You can<br>the next screen but a password is still needed for |
| Your name:                                                 | test                                                                                                    |
| Your server's name:                                        | <u>cloud_server</u><br>The name it uses when it talks to other computers.                                    |
| Pick a username:                                           | test                                                                                                    |
| Choose a password:                                         | жжж                                                                                                    |
| Confirm your password:                                     | жжж                                                                                                    |
|                                                            |                                                                                                    |
|                                                            |                                                                                                    |
|                                                            |                                                                                                    |
|                                                            |                                                                                                    |
|                                                            |                                                                                                    |
|                                                            |                                                                                                    |

Zaznaczamy opcję instalacji serwera SSH, będziemy mogli dzięki temu zalogować się do maszyny z dowolnego klienta, np . putty.

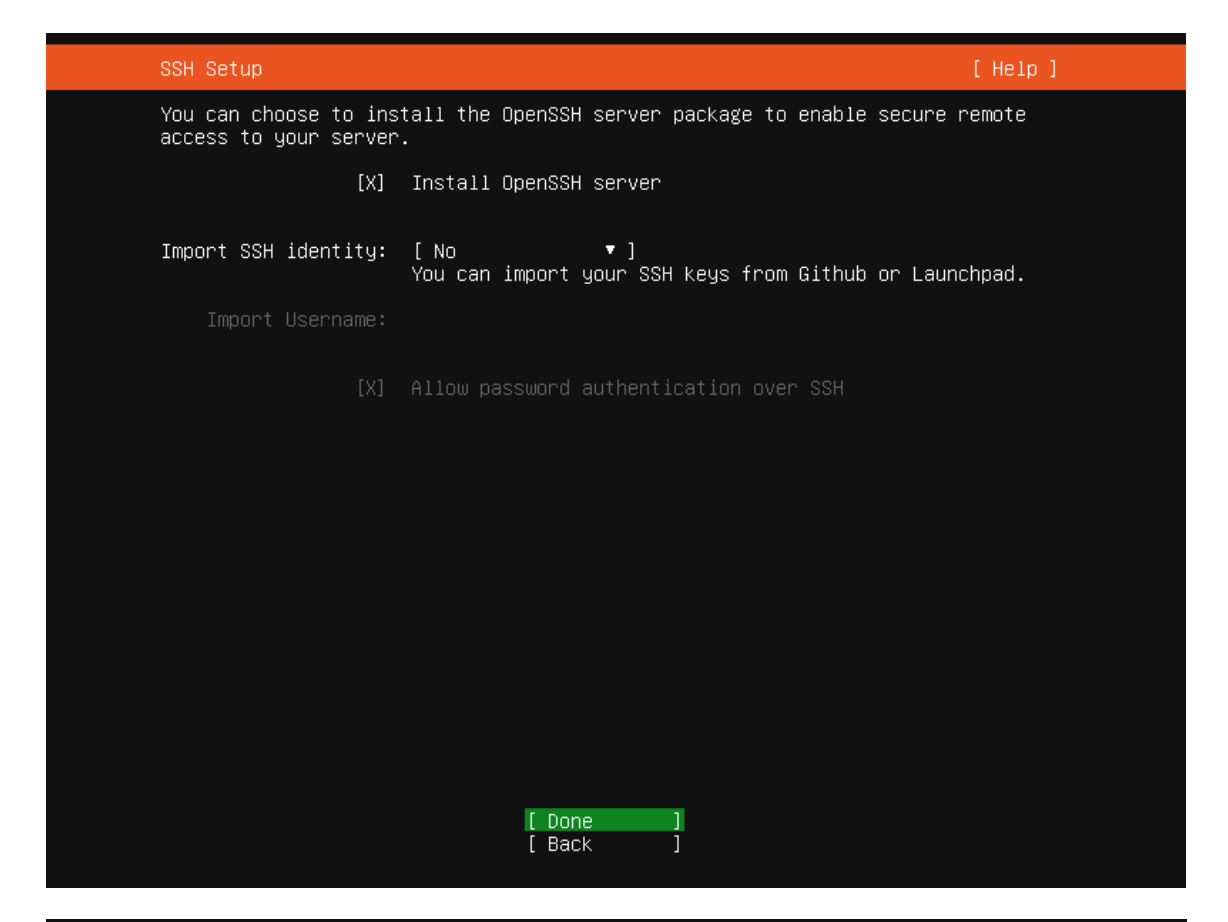

| Featured Server Snaps                                                                                                    | [ Help                                                                                                    | ] |
|----------------------------------------------------------------------------------------------------|----------------------------------------------------------------------------------------------------|---|
| These are popular snaps<br>press ENTER to see more<br>available.                                                                                                    | in server environments. Select or deselect with SPACE<br>details of the package, publisher and versions                                                                                                    | , |
| <pre>[] microk8s [] nextcloud [] wekan [] kata-containers [] docker [] canonical-livepatch [] rocketchat-server [] mosquitto [] etcd [] powershell [] stress-ng [] sabnzbd [] wormhole [] aws-cli [] google-cloud-sdk [] slcli [] doctl [] conjure-up [] minidlna-escoand [] postgresql10 [] keepalived [] prometheus [] juju</pre> | Lightweight Kubernetes for workstations and appliance<br>Nextcloud Server - A safe home for all your data<br>Open-Source kanban<br>Lightweight virtual machines that seamlessly plug int<br>Docker container runtime<br>Canonical Livepatch Client<br>Group chat server for 100s, installed in seconds.<br>Eclipse Mosquitto MQTT broker<br>Resilient key-value store by CoreOS<br>PowerShell for every system!<br>A tool to load, stress test and benchmark a computer<br>SABnzbd<br>get things from one computer to another, safely<br>Universal Command Line Interface for Amazon Web Servi<br>Command-line interface for Google Cloud Platform prod<br>Python based SoftLayer API Tool.<br>The official DigitalOcean command line interface<br>Package runtime for conjure-up spells<br>server software with the aim of being fully compliant<br>PostgreSQL is a powerful, open source object-relation<br>CLI client for Heroku<br>High availability VRRP/BFD and load-balancing for Lin<br>The Prometheus monitoring system and time series data<br>Simple, secure and stable devops. Juju keeps complexi |   |

[ Done [ Back ] ]

| Installing system                                                                                                    | [ Help ] |  |
|----------------------------------------------------------------------------------------------------|----------|--|
| <pre>Installing system<br/>curtin command install<br/>preparing for installation<br/>configuring storage<br/>running 'curtin block-meta simple'<br/>curtin command block-meta<br/>removing previous storage devices<br/>configuring disk: disk-sda<br/>configuring partition: partition-0<br/>configuring partition: partition-1<br/>configuring partition: partition-2<br/>configuring lvm_volgroup: lvm_volgroup-0<br/>configuring format: format-1<br/>configuring format: format-1<br/>configuring mount: mount-1<br/>configuring mount: mount-1<br/>configuring mount: mount-0<br/>writing install sources to disk<br/>running 'curtin extract'</pre> | [Help]   |  |
| <pre>configuring lvm_volgroup: lvm_volgroup=0<br/>configuring lvm_partition: lvm_partition=0<br/>configuring format: format=1<br/>configuring mount: mount=1<br/>configuring mount: mount=0<br/>writing install sources to disk<br/>running 'curtin extract'<br/>curtin command extract<br/>acquiring and extracting image from cp:///media/filesystem<br/>configuring installed system<br/>running '/snap/bin/subiquity.subiquity=configure=run'<br/>running '/snap/bin/subiquity.subiquity=configure=apt<br/>/snap/subiquity/2026/usr/bin/python3 true'<br/>curtin command apt=config</pre>                                                              |          |  |
| curtin command in-target /                                                                                                    |          |  |

[ View full log ]

| Installation complete!                      | [Help] |  |
|---------------------------------------------|--------|--|
| Finished install!                           |        |  |
| /snap/subiquity/2026/usr/bin/python3 true'  |        |  |
| curtin command apt-config                   |        |  |
| curtin command in-target                    |        |  |
| running 'curtin curthooks'                  |        |  |
| curtin command curthooks                    |        |  |
| configuring apt configuring apt             |        |  |
| installing missing packages                 |        |  |
| configuring iscsi service                   |        |  |
| configuring raid (mdadm) service            |        |  |
| installing kernel                           |        |  |
| setting up swap                             |        |  |
| apply networking config                     |        |  |
| writing etc/fstab                           |        |  |
| configuring multinath                       |        |  |
| undating narkages on target sustem          |        |  |
| configuring pollinate user-agent on target  |        |  |
| undating initramfs configuration            |        |  |
| configuring target system bootloader        |        |  |
| installing grub to target devices           |        |  |
| finalizing installation                     |        |  |
| running 'curtin book'                       |        |  |
| curtin command book                         |        |  |
| everyting late commands                     |        |  |
| final sustem configuration                  |        |  |
| configuring cloud_init                      |        |  |
| installing onensch_server                   |        |  |
| pertoring openson-server                    |        |  |
| downloading and installing security undates |        |  |
|                                             |        |  |
|                                             |        |  |
| [ View full log ]                           |        |  |
| [ Reboot ]                                  |        |  |

| [  |       | )] | Failed unmounting /lib/modules.                                                        |
|----|-------|----|----------------------------------------------------------------------------------------|
| Ι  |       | ]  | Unmounted /target/run.                                                                 |
| Ι  |       | ]  | Unmounted /rofs.                                                                       |
| Γ  |       | ]  | Unmounted /tmp.                                                                        |
| [  |       | ]  | Stopped target Swap.                                                                   |
| Γ  |       | ]  | Unmounted /target/cdrom.                                                               |
| Γ  |       | ]  | Unmounted /target/boot.                                                                |
|    |       |    | Unmounting /target                                                                     |
| Γ  |       | ]  | Unmounted /target.                                                                     |
| Ē  |       | ]  | Reached target Unmount All Filesystems.                                                |
| Ī  |       | ]  | Stopped target Local File Systems (Pre).                                               |
|    |       |    | Stopping Monitoring of LVM2 mirrors, snapshots etc. using dmeventd or progress polling |
| Γ  |       | ]  | Stopped Create Static Device Nodes in /dev.                                            |
| Ē  |       | ]  | Stopped Remount Root and Kernel File Systems.                                          |
| Ī  |       | ]  | Reached target Shutdown.                                                               |
|    |       |    | Starting Shuts down the "live" preinstalled system cleanly                             |
| Γ  |       | ]  | Stopped Monitoring of LVM2 mirrors, snapshots etc. using dmeventd or progress polling. |
|    |       |    | Stopping LVM2 metadata daemon                                                          |
| Γ  |       | ]  | Stopped LVM2 metadata daemon.                                                          |
| Ρl | lease | r  | emove the installation medium, then press ENTER:                                       |
|    |       |    |                                                                                        |
|    |       |    |                                                                                        |
|    |       |    |                                                                                        |
|    |       |    |                                                                                        |
|    |       |    |                                                                                        |
|    |       |    |                                                                                        |
|    |       |    |                                                                                        |
|    |       |    |                                                                                        |
|    |       |    |                                                                                        |
|    |       |    |                                                                                        |
|    |       |    |                                                                                        |
|    |       |    |                                                                                        |
|    |       |    |                                                                                        |
|    |       |    |                                                                                        |
|    |       |    |                                                                                        |
|    |       |    |                                                                                        |
|    |       |    |                                                                                        |
|    |       |    |                                                                                        |

#### Konfiguracja systemu Linux

Logujemy się do systemu za pomocą konta test.

```
Ubuntu 18.04.5 LTS cloud_server tty1

cloud_server login: test

Password:

Last login: Sat Oct 3 13:40:26 UTC 2020 on tty1

Welcome to Ubuntu 18.04.5 LTS (GNU/Linux 4.15.0-118-generic x86_64)

* Documentation: https://help.ubuntu.com

* Management: https://landscape.canonical.com

* Support: https://landscape.canonical.com

* Support: https://lubuntu.com/advantage

System information as of Sat Oct 3 13:40:36 UTC 2020

System load: 0.21 Processes: 98

Usage of /: 28.9% of 19.566B Users logged in: 0

Memory usage: 2% IP address for enp0s3: 192.168.1.42

Swap usage: 0%

19 packages can be updated.

0 updates are security updates.

New release '20.04.1 LTS' available.

Run 'do-release-upgrade' to upgrade to it.

To run a command as administrator (user "root"), use "sudo <command>".

See "man sudo_root" for details.

test@cloud_server:~$__
```

W pierwszym kroku aktualizujemy dystrybucję wgrywając najnowsze aktualizacje:

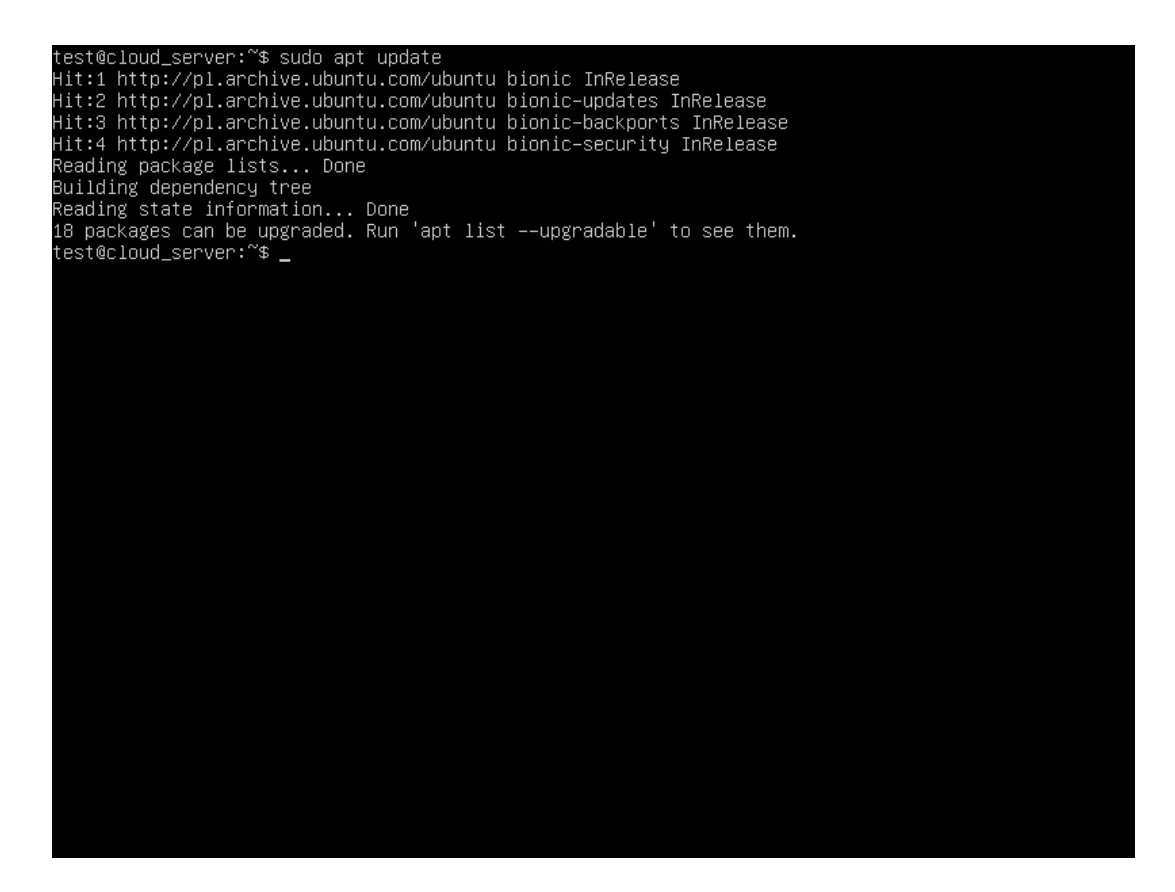

test@cloud\_server:~\$ sudo apt upgrade Reading package lists... Done Building dependency tree Reading state information... Done Calculating upgrade... Done The following NEW packages will be installed: motd-neus-config The following packages will be upgraded: apport base-files bcache-tools cloud-init initramfs-tools initramfs-tools-bin initramfs-tools-core libpam-modules libpam-modules-bin libpam-runtime libpam0g libpcap0.8 python3-apport python3-problem-report snapd ubuntu-minimal ubuntu-server ubuntu-standard 18 upgraded, 1 neuly installed, 0 to remove and 0 not upgraded. Need to get 21.4 MB of archives. After this operation, 1714 kB of additional disk space will be used. Do you want to continue? [Y/n]

```
update-initramfs: deferring update (trigger activated)
Setting up spaped (2.46.1+18.04) ...
Installing new version of config file /etc/apparmon.d/usr.lib.snapd.snap-confine.real ...
Installing new version of config file /etc/apparmon.d/usr.lib.snapd.snap-confine.real ...
Snapd.failure.service is a disabled or a static unit, not starting it.
snapd.snap-repair.service is a disabled or a static unit, not starting it.
Setting up motd-news-config (10.1ubuntu2.10) ...
Setting up dudutu-standard (1.417.5) ...
Setting up cloud-init (20.3-2-g371b392C-0ubuntu1~18.04.1) ...
Installing new version of config file /etc/cloud/cloud.cfg.d/05_logging.cfg ...
Installing new version of config file /etc/cloud/templates/hosts.freebsd.tmpl ...
Setting up libpcap0.8:amd64 (1.8.1-6ubuntu3.10) ...
Setting up initramfs-tools (0.130ubuntu3.10) ...
Setting up initramfs-tools (0.130ubuntu3.10) ...
Setting up initramfs-tools (0.130ubuntu3.10) ...
Setting up initramfs-tools (0.130ubuntu3.10) ...
Setting up initramfs-tools (0.130ubuntu3.10) ...
Setting up papper (2.20.9-0ubuntu7.17) ...
Setting up apport (2.20.9-0ubuntu7.17) ...
Setting up apport (2.20.9-0ubuntu7.17) ...
Setting up apport (2.20.9-0ubuntu7.17) ...
Setting up ubuntu-server (1.417.5) ...
Processing triggers for systemd (237-3ubuntu10.42) ...
Processing triggers for systemd (237-3ubuntu10.42) ...
Processing triggers for systemd (237-3ubuntu10.42) ...
Processing triggers for useadahead (0.100.0-21) ...
Processing triggers for useadahead (0.100.0-21) ...
Processing triggers for useadahead (0.100.0-21) ...
Processing triggers for useadahead (0.100.0-21) ...
Processing triggers for install-info (6.5.0.dfsg.1-2) ...
Processing triggers for install-info (6.5.0.dfsg.1-2) ...
Processing triggers for install-info (0.130ubuntu3.10) ...
Processing triggers for install-info (0.130ubuntu3.10) ...
Processing triggers for install-info (0.130ubuntu3.10) ...
Processing triggers for install-info (0.130ubuntu3.10) ...
Processing triggers for install-info (0.130ubuntu3.10) ...
Processing trigge
```

Domyślna instalacja posiada dwa interfejsy sieciowe o następującej konfiguracji:

- enp0s3 sieć wewnętrzna za NAT, adresy są przydzielane przez wbudowany serwer DHCP,
- enp0s8 sieć zewnętrzna, specjalna konfiguracja virtualbox jako host-only adapter.

Aby można było się komunikować z systemem z zewnątrz, należy ustawić odpowiedni adres IP dla interfejsu enp08. Dla potrzeb procesu instalacji i zarządzania chmurą, adres ten powinien być statyczny.

Aby wprowadzić zmiany w konfiguracji sieciowej w nowszych wersjach Ubuntu, należy zastosować polecenie netplan.

Wprowadzamy zmiany w pliku /etc/netplan/00-installer-config.yaml

```
network:
    version: 2
    renderer: networkd
    ethernets:
        enp0s3:
        dhcp4: true
    enp0s8:
        dhcp4: no
        dhcp6: no
        addresses: [192.168.56.10/24]
        gateway4: 192.168.1.1
        nameservers:
        addresses: [192.168.1.1, 8.8.8.8]
```

Aby zatwierdzić zmiany, należy wykonać plecenie: netplan apply.

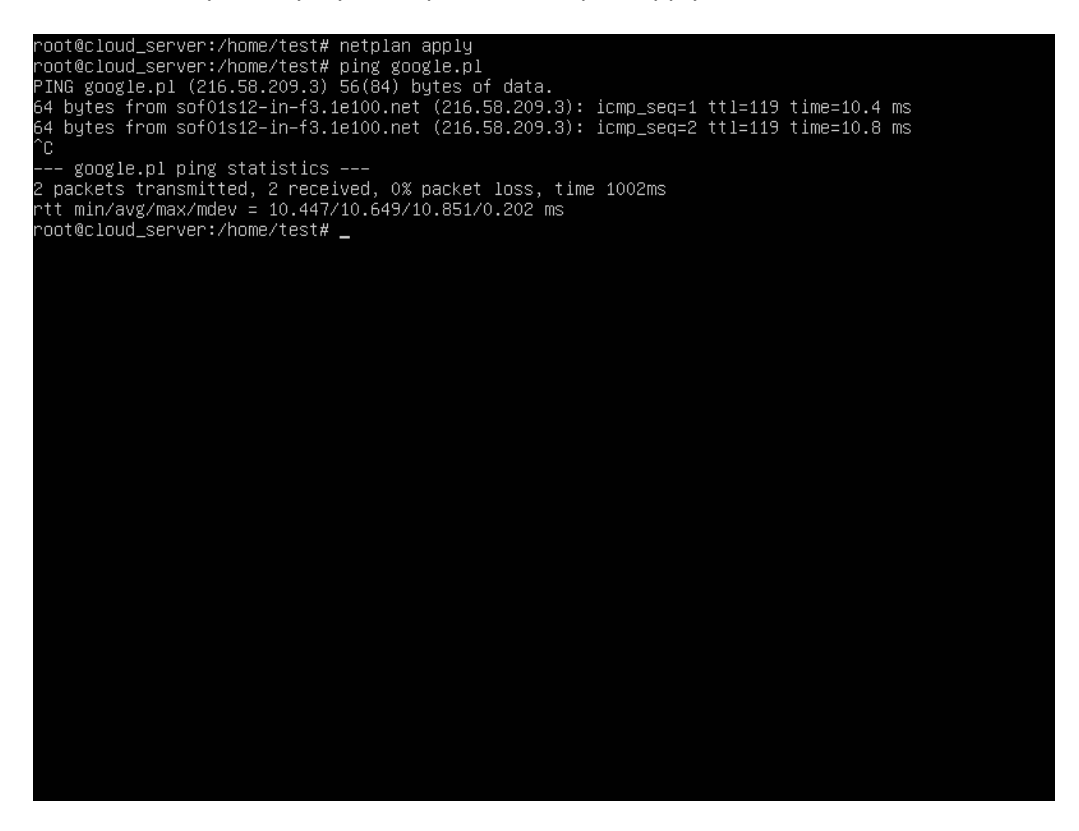

Po wykonaniu powyższego polecenia, powinna być możliwość połączenia z serwerem za pomocą klienta SSH.

| 🝘 test@cloud_server: ~                                                                                                    | - |  | × |  |  |  |  |
|----------------------------------------------------------------------------------------------------|---|--|---|--|--|--|--|
| <pre>test@192.168.56.10's password:<br/>Welcome to Ubuntu 18.04.5 LTS (GNU/Linux 4.15.0-118-generic x86_64)</pre>                                                                                                    |   |  |   |  |  |  |  |
| <pre>* Documentation: https://help.ubuntu.com<br/>* Management: https://landscape.canonical.com<br/>* Support: https://ubuntu.com/advantage</pre>                                                                                                    |   |  |   |  |  |  |  |
| System information as of Sun Oct 4 16:50:00 UTC 2020                                                                                                    |   |  |   |  |  |  |  |
| System load:         0.04         Processes:         152           Usage of /:         28.9% of 19.56GB         Users logged in:         1           Memory usage:         3%         IP address for enp0s3:         10.0.2.15           Swap usage:         0%         IP address for enp0s8:         192.168.56.10 |   |  | - |  |  |  |  |
| 0 packages can be updated.<br>0 updates are security updates.                                                                                                    |   |  |   |  |  |  |  |
| New release '20.04.1 LTS' available.<br>Run 'do-release-upgrade' to upgrade to it.                                                                                                    |   |  |   |  |  |  |  |
| Last login: Sun Oct 4 16:32:00 2020<br>test@cloud_server:~\$                                                                                                    |   |  |   |  |  |  |  |

Na tym etapie warto zrobić kopię wirtualnej maszyny do celów bezpieczeństwa. Jeśli chcemy dostęp do poleceń sieciowych z poprzednich wersji systemu, należy zainstalować pakiet:

```
apt-get install net-tools
```